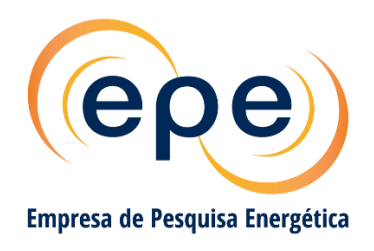

# **GUIA RÁPIDO**

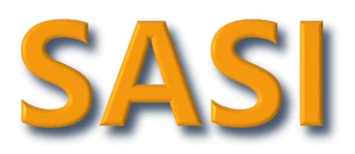

# Sistema de Acompanhamento dos Sistemas Isolados

Planejamento do Atendimento aos Sistemas Isolados

Rio de Janeiro, maio de 2022

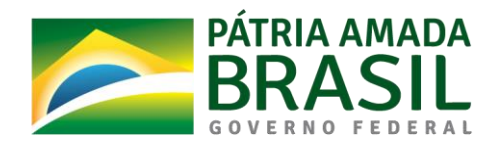

MINISTÉRIO DE MINAS E ENERGIA Imagens da Capa:

Banco de Imagens CAT (Energia na Selva)

Reprodução/TV Liberal

Fotografia propriedade de Sikaraha

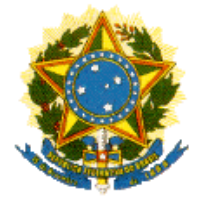

GOVERNO FEDERAL MINISTÉRIO DE MINAS E ENERGIA MME/SPE

Ministério de Minas e Energia Ministro Bento Albuquerque

Secretário Executivo Marisete Fátima Dadald Pereira

Secretário de Planejamento e Desenvolvimento Energético Paulo César Magalhães Domingues

# SASI

# GUIA RÁPIDO Sistema de Acompanhamento aos Sistemas Isolados

# Planejamento do Atendimento aos Sistemas Isolados

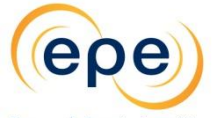

Empresa de Pesquisa Energética

Empresa pública, vinculada ao Ministério de Minas e Energia, instituída nos termos da Lei nº 10.847, de 15 de março de 2004, a EPE tem por finalidade prestar serviços na área de estudos e pesquisas destinadas a subsidiar o planejamento do setor energético, tais como energia elétrica, petróleo e gás natural e seus derivados, carvão mineral, fontes energéticas renováveis e eficiência energética, dentre outras.

Presidente Thiago Vasconcelos Barral Ferreira

Diretor de Estudos Econômico-Energéticos e Ambientais Giovani Vitória Machado

**Diretor de Estudos de Energia Elétrica** Erik Eduardo Rego

Diretor de Estudos de Petróleo, Gás e Biocombustível Heloísa Borges Esteves

**Diretor de Gestão Corporativa** Angela Regina Livino de Carvalho

URL: http://www.epe.gov.br/

**Escritório Central** Praça Pio X, n. 54 20.091-040 - Rio de Janeiro – RJ Coordenação Geral Thiago Vasconcelos Barral Ferreira Erik Eduardo Rego

> **Coordenação Executiva** Bernardo Folly de Aguiar Thiago Ivanoski Teixeira

Equipe Técnica Aline Couto de Amorim André Luiz da Silva Velloso Guilherme Mazolli Fialho Helena Portugal Gonçalves da Motta Michele Almeida de Souza Paula Monteiro Pereira

#### Nº. EPE-DEE-DEA-RE-002/2020-r1 Data: 10 de maio de 2022

# IDENTIFICAÇÃO DO DOCUMENTO E REVISÕES

| Eppresa de Perquisa Energética                         |                                       |                                      |  |  |  |
|--------------------------------------------------------|---------------------------------------|--------------------------------------|--|--|--|
| Área de Estudo                                         | Área de Estudo<br>EXPANSÃO DA GERAÇÃO |                                      |  |  |  |
| Estudo                                                 | PLANEJAMENTO I                        | DO ATENDIMENTO AOS SISTEMAS ISOLADOS |  |  |  |
| Macro-atividad                                         | le                                    |                                      |  |  |  |
| Sistema de Acompanhamento aos Sistemas Isolados - SASI |                                       |                                      |  |  |  |
| Ref. Interna (s                                        | e aplicável)                          |                                      |  |  |  |
| Revisões                                               | Data de emissão                       | Descrição sucinta                    |  |  |  |
| r0                                                     | 28/05/2020                            | Emissão original                     |  |  |  |
| r1                                                     | 10/05/2022                            | Revisão geral                        |  |  |  |

# SUMÁRIO

|         | Trating                                                      | <i>с</i> |  |  |
|---------|--------------------------------------------------------------|----------|--|--|
| 1.      | Instruções Gerais                                            |          |  |  |
| 2.      | Acesso ao Sistema SASI                                       |          |  |  |
| 3.      | Tela inicial do sistema                                      | 6        |  |  |
| 3.1.    | Exportar dados                                               | 8        |  |  |
| 4.      | Preparando os dados - modelo de planilha                     | 9        |  |  |
| 4.1.    | Dados do ciclo de planejamento do ano anterior               | 11       |  |  |
| 5.      | Envio de dados de planejamento                               | 11       |  |  |
| 5.1.    | Planilha eletrônica                                          | 12       |  |  |
| 5.2.    | Preenchimento dos dados diretamente no SASI                  | 14       |  |  |
| 5.2.3   | 1. Dados do ciclo de planejamento do ano anterior – via SASI | 15       |  |  |
| 5.2.2   | 2. Canal para envio de comentários                           | 15       |  |  |
| 5.2.3   | .3. Aspectos Geográficos                                     | 16       |  |  |
| 5.2.4   | .4. Projeções de Mercado – Anual                             | 16       |  |  |
| 5.2.    | 5. Histórico de Mercado Realizado                            | 17       |  |  |
| 5.2.6   | .6. Curva de Carga Verificada                                | 18       |  |  |
| 5.2.7   | .7. Oferta Atual de Geração                                  | 19       |  |  |
| 5.2.8   | 8. Balanço Energético e de Demanda                           | 21       |  |  |
| 5.2.9   | 9. Rede de Distribuição                                      | 21       |  |  |
| 5.2.3   | 10. Eficiência Energética                                    | 22       |  |  |
| Apêndic | ce — Códigos das localidades                                 | 23       |  |  |

# 1. Instruções Gerais

O Sistema de Acompanhamento dos Sistemas Isolados – SASI foi desenvolvido pela EPE com o objetivo de automatizar e agilizar os processos de coleta e de análise dos dados das propostas de planejamento das distribuidoras.

Este documento é um guia rápido para a utilização do SASI e as telas apresentadas são exemplos para ilustrar as orientações descritas.

Ao preparar os dados de planejamento a serem enviados ao MME por intermédio da EPE, as distribuidoras deverão observar o documento "Instruções para Apresentação de Proposta de Planejamento do Atendimento aos Sistemas Isolados" (Link).

Para cadastrar novo(a) usuário(a) do SASI, representantes das Distribuidoras devem entrar em contato com a EPE através do e-mail sistema.isolado@epe.gov.br, indicando o assunto "Cadastro de Novo(a) Usuário(a) SASI", para maiores informações.

Em caso de dúvidas adicionais e/ou eventual problema no sistema, solicitamos encaminhar e-mail para sistema.isolado@epe.gov.br.

# 2. Acesso ao Sistema SASI

O sistema pode ser acessado através do endereço: https://isolados.epe.gov.br, utilizando o login e a senha cadastrados junto à EPE (Figura 1). Preferencialmente, utilize o navegador "Google Chrome" para acessar o sistema.

| $\leftarrow$ | $\rightarrow$ | G | isolados.epe.gov.br/CookieAuth.dll?GetLogon?curl=Z2F&reason=0&formdir=3                               | ☆ |
|--------------|---------------|---|----------------------------------------------------------------------------------------------------|---|
|              |               |   | Microsoft         Forefront         Threat Management Gateway         Segurança (mostrar explicação ) |   |

Figura 1 - Acesso ao SASI

# 3. Tela inicial do sistema

Na tela inicial do SASI aparecem os anos dos ciclos de coleta, onde é possível ver a data de início e de término para envio de dados de planejamento (Figura 2).

Para acesso ao ciclo, dê um duplo clique no Ano desejado.

| SASI <sub>333</sub>                                              |                |                 |                                     |  |  |
|------------------------------------------------------------------|----------------|-----------------|-------------------------------------|--|--|
| E Registros de Ciclos de Coleta                                  |                |                 |                                     |  |  |
| « Primeira     <     01     >     Última»     1/1[3 Registro(s)] |                |                 |                                     |  |  |
| Ano do Ciclo de Coleta                                           | Data de Início | Data de Término | Observações                         |  |  |
| ₽ 2020                                                           | 01/06/2020     | 30/06/2020      | Dados para homologação pré-workshop |  |  |
| 2019                                                             | 01/06/2019     | 05/07/2019      | Dados dos Sistemas Isolados 2019    |  |  |
| 🔒 2018                                                           | 01/06/2018     | 30/06/2018      | Dados dos Sistemas Isolados 2018    |  |  |

Figura 2 - Tela inicial do SASI

Na tela seguinte serão listadas as distribuidoras que o(a) usuário(a) tem permissão para acessar. Dê um duplo clique no nome da distribuidora para ver as localidades (Figura 3 e Figura 4).

| 🧭 SASI 🔐 🍘 📿 Ciclos 🤂 Ajuda                                                        | 💄 usuário.epe |
|------------------------------------------------------------------------------------|---------------|
| ा Registros de Distribuidoras no Ciclo de Coleta                                   |               |
| 世 Ciclo Coleta Isolados 2020                                                       |               |
| Comentários I Planilhas de Localidades Status de Carga                             |               |
| « Primeira     •     01     •     Última »     1 / 1 [ 9 Registro(s) ]     Filtrar | ٩             |
| Nome da Distribuidora                                                              | Observações   |
| AMAZONAS ENERGIA                                                                   |               |
| CENTRAIS ELÉTRICAS DO PARÁ (CELPA)                                                 |               |
| COMPANHIA DE ELETRICIDADE DO AMAPÁ (CEA)                                           |               |
| COMPANHIA ENERGÉTICA DE PERNAMBUCO (CELPE)                                         |               |
| ENERGISA ACRE                                                                      |               |
| ENERGISA MATO GROSSO                                                               |               |
| ENERGISA RONDÔNIA                                                                  |               |
| PETROBRAS DISTRIBUIDORA                                                            |               |
| RORAIMA ENERGIA                                                                    |               |

Figura 3 - Acesso às localidades de uma distribuidora

A Figura 4 mostra a tela "Registro das Localidades no Ciclo de Coleta". Selecionando uma localidade é possível visualizar as informações já inseridas, alterar ou incluir os dados, sendo que para os dois últimos é necessário que o ciclo de coleta esteja aberto, ou que as informações tenham sido solicitadas por Analista da EPE.

| SASI 31.1        | 🖀 🔁 Ciclos 😧 Ajuda                                                                                                    |                       |             | 💄 usuário.epe |  |  |
|------------------|----------------------------------------------------------------------------------------------------|-----------------------|-------------|---------------|--|--|
| ERegistros de Lo | Registros de Localidades no Ciclo de Coleta         Image: Ciclo Coleta Isolados 2020         Image: Ciclo Coleta Isolados 2020         Image: Ciclo Coleta Isolados 2020 |                       |             |               |  |  |
| 🗲 Voltar 🕒 I     | Detalhes [ Dados de Coleta 🗩 Comentári                                                                                                    | os                    |             |               |  |  |
| « Primeira < 01  | 02 03 04 05 > Última» 1/                                                                                                    | 10 [ 95 Registro(s) ] | Filtrar     | Q             |  |  |
| Ano do Ciclo     | Nome da Localidade                                                                                                    | Sigla                 | Observações |               |  |  |
| <b>2</b> 020     | ALTEROSA                                                                                                    | AM-001                | AMEN-00001  |               |  |  |
| ▲ 2020           | ALVARÃES                                                                                                    | AM-002                | AMEN-00002  |               |  |  |
| ▲ 2020           | AMATURÁ                                                                                                    | AM-003                | AMEN-00003  |               |  |  |
| ▲ 2020           | ANAMÃ                                                                                                    | AM-004                | AMEN-00004  |               |  |  |

Figura 4 - Lista de localidades da Amazonas Energia (exemplo)

Ao selecionar uma localidade, o sistema direciona para a tela da Figura 5 que contempla todos os campos que devem ser preenchidos. Existe a opção de carregar as informações via planilha, ou preencher diretamente no SASI.

O botão indicado na Figura 5 mostra que é possível navegar entre as localidades sem a necessidade de trocar de tela.

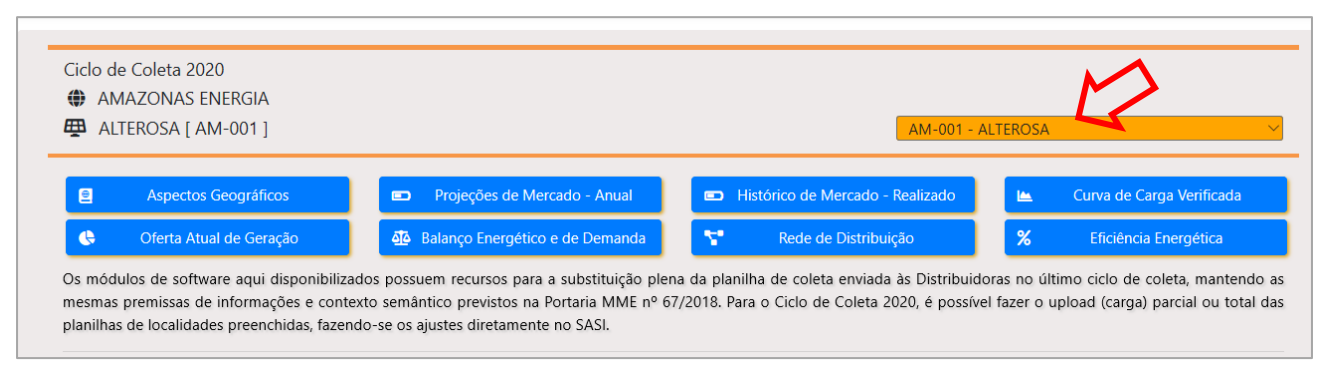

Figura 5 – Seções de dados de uma localidade

# 3.1. Exportar dados

Para facilitar o processo de preenchimento e coleta de dados, é possível exportar os dados do SASI através do botão "Exportar". Ao selecionar o ciclo de planejamento, poderá ser exportado um arquivo 'zip' com as planilhas de todas as localidades de uma distribuidora, ou a planilha de um único sistema isolado, como indicado nas próximas duas figuras, respectivamente.

| 🖉 SASI 🔐 🍘 🛱 Ciclos 🛛 Ajuda                                                                                                    | 🛓 usuário.epe |
|----------------------------------------------------------------------------------------------------|---------------|
| <ul> <li>Registros de Distribuidoras no Ciclo de Coleta</li> <li>Ciclo Coleta Isolados 2020</li> <li>Voltar</li> <li>Localidades</li> <li>Comentários</li> <li>Flamilhas de Localidades</li> <li>Status de Carga</li> </ul> | ★ Exportar    |
| « Primeira      01     >     Última >>     1/1[9 Registro(s)]     Filtrar                                                                                                    | ٩             |
| Nome da Distribuidora                                                                                                    | Observações   |
| AMAZONAS ENERGIA<br>CENTRAIS ELÉTRICAS DO PARÁ (CELPA)                                                                                                    |               |
| COMPANHIA DE ELETRICIDADE DO AMAPÁ (CEA)                                                                                                    |               |
| COMPANHIA ENERGÉTICA DE PERNAMBUCO (CELPE)                                                                                                    |               |
| ENERGISA ACRE                                                                                                    |               |
| ENERGISA MATO GROSSO                                                                                                    |               |
| ENERGISA RONDÔNIA                                                                                                    |               |
| PETROBRAS DISTRIBUIDORA                                                                                                    |               |
| RORAIMA ENERGIA                                                                                                    |               |

Figura 6 - Exportar dados de todas as localidades de uma Distribuidora

| SASI and        | 🖀 🤁 Ciclos 🔞 Ajuda                          |                      | 💄 usuário.epe |  |  |  |
|-----------------|---------------------------------------------|----------------------|---------------|--|--|--|
| Registros de Lo | Registros de Localidades no Ciclo de Coleta |                      |               |  |  |  |
| 🗲 Voltar 🔁 1    | Detalhes Dados de Coleta 🗩 Comentários      | 🛓 Exportar           |               |  |  |  |
| « Primeira < 01 | 02 03 04 05 > Última » 1/10                 | 0 [ 95 Registro(s) ] | Filtrar       |  |  |  |
| Ano do Ciclo    | Nome da Localidade                          | Sigla                | Observações   |  |  |  |
| ₽ 2020          | ALTEROSA                                    | AM-001               | AMEN-00001    |  |  |  |
| ₽ 2020          | ALVARÃES                                    | AM-002               | AMEN-00002    |  |  |  |
| ● 2020          | AMATURÁ                                     | AM-003               | AMEN-00003    |  |  |  |
| ▲ 2020          | ANAMÃ                                       | AM-004               | AMEN-00004    |  |  |  |
| ₽ 2020          | ANORI                                       | AM-005               | AMEN-00005    |  |  |  |

Figura 7- Exportar dados de uma única localidade

# 4. Preparando os dados - modelo de planilha

Além do preenchimento direto no SASI, existe a opção de enviar os dados de planejamento à EPE através de upload de planilhas. A planilha está disponível no endereço (Link), e também pode ser obtida diretamente no SASI. Selecione a distribuidora (seta 1) e depois clique em "Planilhas de localidades" (seta 2) (Figura 8). O sistema vai para a tela da Figura 9.

| SASI <sub>MM</sub> A       Ciclos                                                                                                    | 💄 usuário.epe |
|----------------------------------------------------------------------------------------------------|---------------|
| <ul> <li>➡ Registros de Distribuidoras no Ciclo de Coleta</li> <li>➡ Ciclo Coleta Isolados 2020</li> <li>♦ Voltar</li> <li>♥ Localidades</li> <li>● Comentários</li> <li>▲ Planilhas de Localidades</li> <li>● Status de Carga</li> </ul> |               |
| « Primeira     < 01     >     Última >>     1/1[9 Registro(s)]     Filtrar                                                                                                    | ٩             |
| Nome da Distribuidora                                                                                                    | Observações   |
| AMAZONAS ENERGIA                                                                                                    |               |
| CENTRAIS ELÉTRICAS DO PARÁ (CELPA)                                                                                                    |               |
| COMPANHIA DE ELETRICIDADE DO AMAPÁ (CEA)                                                                                                    |               |
| COMPANHIA ENERGÉTICA DE PERNAMBUCO (CELPE)                                                                                                    |               |
| ENERGISA ACRE                                                                                                    |               |
| ENERGISA MATO GROSSO                                                                                                    |               |
| ENERGISA RONDÔNIA                                                                                                    |               |
| PETROBRAS DISTRIBUIDORA                                                                                                    |               |
| RORAIMA ENERGIA                                                                                                    |               |

Figura 8 - Acessar modelo de planilha

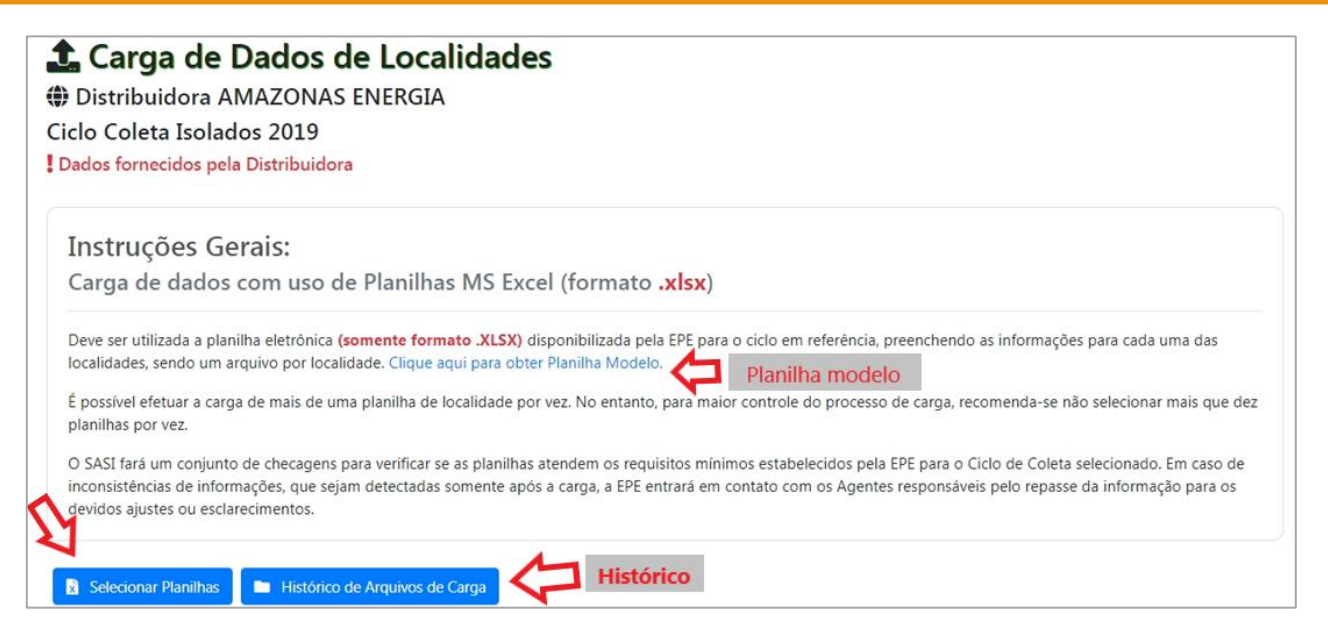

Figura 9 - Carga de dados por Planilhas (ex. Amazonas Energia)

#### Atenção:

- Utilize <u>somente</u> a planilha eletrônica disponibilizada pela EPE para o ciclo de planejamento do ano em curso.
- Preencha as informações de planejamento na planilha da EPE, devendo ser uma planilha para cada localidade, ou seja, <u>um arquivo por localidade</u>.

O sistema identifica as localidades pelo nome do arquivo. Assim, a planilha deve ser nomeada de acordo com o <u>código único de cada localidade</u> (Formato: UF-XXX-NOME DA LOCALIDADE), disponível no *Apêndice – Códigos das localidades.* 

Exemplo: O código para a localidade Oiapoque será: AP-003-OIAPOQUE, onde AP refere-se à UF do estado do Amapá, 003 é o número de identificação dado pela EPE, e OIAPOQUE é o nome da localidade.

• Em caso de dúvidas adicionais, solicitamos encaminhar e-mail para sistema.isolado@epe.gov.br.

Cada aba possui um balão com as orientações de preenchimento, recomenda-se a leitura das instruções antes do preenchimento dos dados.

|                                                                  | Aspectos Geográficos                                                                                                    | ~                                                                                                    |
|------------------------------------------------------------------|----------------------------------------------------------------------------------------------------|----------------------------------------------------------------------------------------------------|
| 1.1 Distribuidora                                                |                                                                                                    | 1.1 - Digitar o nome da Distribuidora;                                                                                                    |
| 1.2 Nome da Localidade                                           | Estado: Município:                                                                                                    | <ol> <li>1.2 - Preencher com o nome da Localidade, Estado e Minicipio;</li> <li>1.3 - Informar as coordenadas geográficas da SUBESTAÇÃO (gra</li> </ol>                                                  |
| 1.3                                                              | Coordenadas da Subestação da Localidade           Latitude         Longitude           Grau         Minuto         Segundo         Hemisfério<br>(Norte/Sul)         Grau         Minuto         Segundo         Hemisfério           0         0         0este         0este         0este         0este         0este | munuto e segundo;<br>1.4 - Informar a população da localidade;<br>1.5 - Indicar as formas de acesso disponíveis para a localidade,<br>indicando se há indisponibilidade de acesso em algum período;      |
| 1.4 População da localidade<br>1.5 Formas de Acesso à localidade | :                                                                                                    | 1.0 - Descrever as particiandoades da localidade e outras<br>informações que considerar relevante, como por exemplo,<br>principal atividade econômica, existência de residuo florestal,<br>entre outros. |
| 1.6 Breve descrição da localidade                                |                                                                                                    | DES: A FORMATIQUO, O PUSICIONAMENTO E AS FORMUL<br>DAS CÉLUIAS NÃO DEVEM SER ALTERADOS.                                                                                                    |
| 1.7 Ano Coleta                                                   | 2020                                                                                                    | Instruções                                                                                                    |
|                                                                  |                                                                                                    |                                                                                                    |
| Controle_Dados 1_                                                | Aspectos_Geográficos 2_Mercado Anual_Projeções 3_Mercado Realizado_Histórico 4_Curva                                                                                                    | de carga 5_Oferta Geraç; 🕂 🗄 🚺                                                                                                    |

Figura 10 – Aba Aspectos Geográficos (exemplo de aba da planilha)

Após o preenchimento das informações, devem ser marcados quais dados serão carregados no SASI. Para tanto, indica-se a leitura das instruções contidas na aba "Controle\_Dados", Figura 11.

| Controle de Carga para Dados para o Sistem  | a SASL- COLETA         |                                                                                                    |
|---------------------------------------------|------------------------|----------------------------------------------------------------------------------------------------|
| Controle de Carga para Dados para O distent | 2020                   | Esta planilha de coleta podera ser utilizada tanto para o envio das informações,<br>conforme estabelecido pela Portaria MME nº 67/2018, quanto para a apresentação                                                                          |
| Seção de Dados                              | Deseia carregar secão? | de correções, quando solicitadas pela EPE na fase de verificação dos dados.                                                                                                    |
| Aspertos Geográficos                        | Sim                    | Dessa forma, as abas (para quais deseja fazer o upload das informações no sistema)                                                                                                    |
| Mercado Anual Projeções                     | 0111                   | devem ser preenchidas, e no quadro ao lado deve ser assinalado "SIM".                                                                                                    |
| Mercado Anual - Informações Conexão         | Sim                    | IMPORTANTE: A partir desse ciclo de coleta, será possível manter algumas                                                                                                    |
| Mercado Anual - Informações Mercado         | Sim                    | informações apresentadas no ciclo anterior sem a necessidade de preenchimento das<br>respectivas abas.                                                                                                    |
| Aercado Realizado Histórico                 |                        |                                                                                                    |
| Mercado Realizado - 2017 e 2018             | Sim                    | <ul> <li>Essas informações são as do campo:</li> <li>1 Aspectos, Geográficos;</li> </ul>                                                                                                    |
| Mercado Realizado - 2019                    | Sim                    | <ul> <li>3_Mercado Realizado_Histórico - para os dois anos mais antigos (2017 e 2018).</li> </ul>                                                                                                    |
| Curva de Carga                              | Sim                    | OBS: As informações de mercado do ano passado (2019) devem ser                                                                                                    |
| Oferta Geracão                              | Sim                    | Realizado_Histórico";                                                                                                    |
| Balanco                                     | Sim                    | <ul> <li>5_Oferta de Geração;</li> </ul>                                                                                                    |
| Rede de distribuição                        | Sim                    | 7_Rede de Distribuição; e                                                                                                    |
| Eficiência Energética                       | Sim                    | - a_enciencia energencia.                                                                                                    |
|                                             |                        | "NÃO" no quadro ao lado, para as seções que deseja repetir as informações<br>apresentadas no ciclo 2019 para o ciclo 2020. Com isso os dados serão inseridos<br>automaticamente, sem a necessidade de preenchimento dessas abas na planiha. |
| $\mathbf{\hat{U}}$                          |                        |                                                                                                    |
| Controle_Dados 1_Aspectos_Geográficos 2_M   | ercado Anual_Projeções | 3_Mercado Realizado_Histórico 4_Curva de carga 5_Oferta Geraçi                                                                                                    |

Figura 11 - Aba Controle de Dados

# 4.1. Dados do ciclo de planejamento do ano anterior

O sistema permite que a distribuidora, a seu critério, mantenha algumas informações apresentadas no ciclo de planejamento do ano anterior, sem a necessidade de preenchimento das abas na planilha eletrônica. Em outras palavras, dados que não foram alterados de um ano para o outro podem ser mantidos no ciclo de planejamento atual desde que a distribuidora selecione "Não" nas seções de dados da aba "Controle\_Dados" da planilha. Ver Figura 11.

<u>Manter os dados de um ano para o outro só será possível na primeira carga (upload) da planilha no SASI</u>. Podem ser mantidos os dados das abas 1, 3, 5, 7 e 8 (ver o balão de instruções disponível na planilha Figura 11).

Portanto, é necessário o envio dos dados de mercado anual (projeções), curva de cargae balanço de energia e de demanda (abas "2\_Mercado Anual\_Projeções", "4\_Curva de Carga", "6\_Balanço"), além dos dados de mercado realizado no último ano (aba "3\_Mercado Realizado\_Histórico").

#### 5. Envio de dados de planejamento

O(a) usuário(a) poderá enviar os dados de planejamento à EPE através do preenchimento de planilha eletrônica disponibilizada no SASI, conforme indicado no item 4 ou inserindo os dados diretamente na interface deste sistema. A seguir, será detalhada cada uma dessas opções.

Salienta-se que, conforme definido na Portaria MME n. 67, de 1° de março de 2018, as informações de planejamento devem ser enviadas para a EPE até o dia 30 de junho de cada ano. Destaca-se que a EPE não tem a prerrogativa para flexibilização dessa data, sendo obrigatório o cumprimento do prazo.

# 5.1. Planilha eletrônica

Na tela "Registros de Distribuidoras no Ciclo de Coleta", selecione a distribuidora com um clique, e depois escolha "Planilhas de Localidades", Figura 8. O sistema irá para tela "Carga de Dados de Localidades" (Figura 12), onde é possível encontrar o modelo de planilha para download e as orientações para envio do arquivo. Ver mais detalhes no item *4. Preparando os dados - modelo de planilha*.

Baixe a planilha e preencha todas as informações conforme as orientações das "Instruções para Apresentação de Proposta de Planejamento do Atendimento aos Sistemas Isolados". Deverá ser preenchida uma planilha para cada localidade.

Também é possível exportar dados do SASI referentes a ciclos de planejamento anteriores, e preencher novos dados e/ou corrigir informação. Para isso, ver item *3.1 Exportar dados*.

Para envio de planilha, clique em "Selecionar Planilhas" (Figura 12) e anexe os arquivos desejados. Destacase, que é possível efetuar a carga de mais de uma planilha ao mesmo tempo.

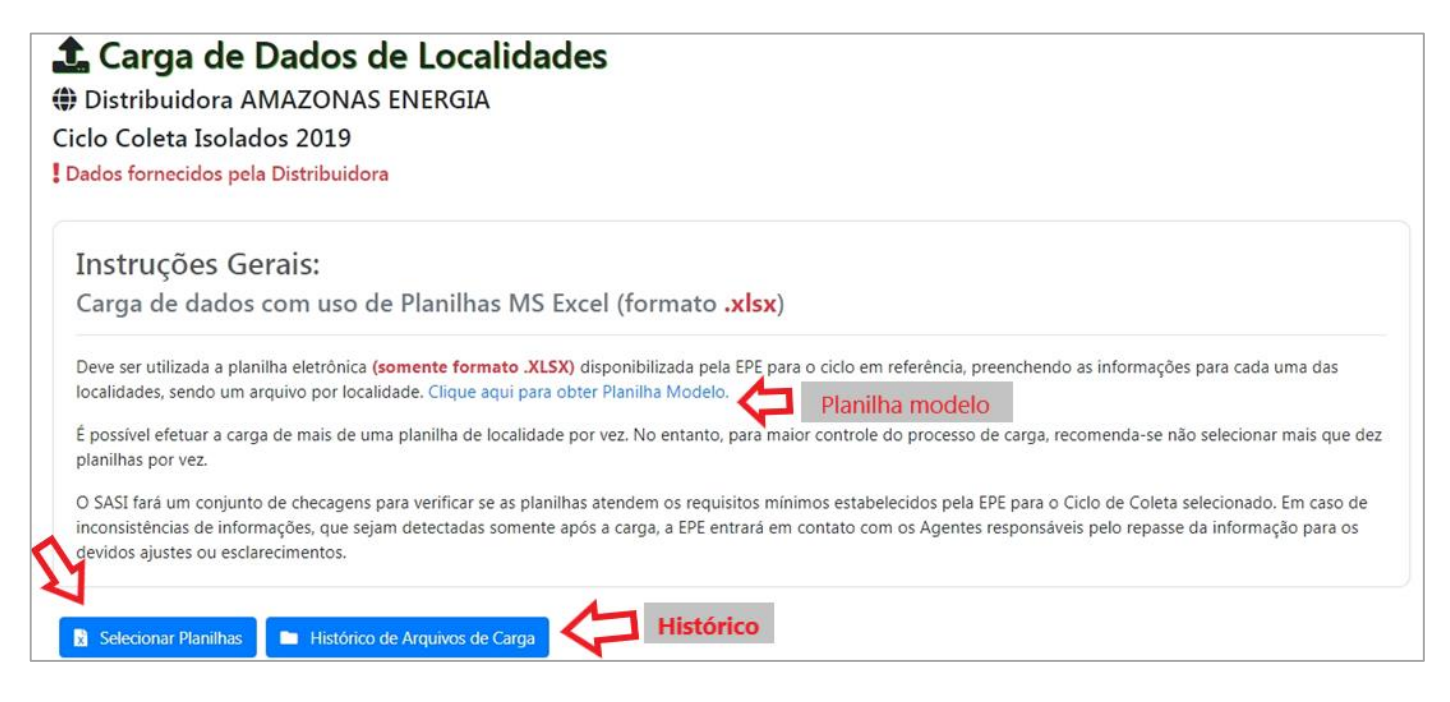

Figura 12 - Tela de Carga de dados por Planilhas

Quando uma planilha é carregada no SASI, o sistema apresenta as informações de carregamento das últimas planilhas recebidas, e dos eventuais erros encontrados durante o processamento dos dados.

Um exemplo de erro apontado pelo sistema é o caso de **arquivo nomeado de forma incorreta**. O SASI não consegue identificar a localidade e, portanto, **impede o carregamento da planilha no SASI**, Figura 13. Para maiores informações sobre como nomear a planilha veja o item 4.

| 🏦 Carga de Dados de Localidades                                                                |               |
|------------------------------------------------------------------------------------------------|---------------|
| AMAZONAS ENERGIA                                                                               |               |
| Ciclo Coleta Isolados 2020                                                                     |               |
| Dados fornecidos pela Distribuidora                                                            |               |
| Selecionar Planilhas Histórico de Arquivos de Carga                                            |               |
| Enviado 100%.                                                                                  |               |
| ERRO::Arquivo 10anos.xls não é um arquivo .XLSX válido ou não atende as regras de nomenclatura | <b>@</b> ERRO |

Figura 13 - Erro de validação e carregamento de planilha

Em outros casos, o sistema indica quais são os problemas encontrados no upload da planilha, mas que **<u>mão</u> <u>impedem o carregamento dos dados</u>**, ou seja, os dados serão inseridos no SASI, apesar dos possíveis erros. Exemplo:

ERRO:Arquivo RR-059-SOCO.xlsx [5\_Oferta Geração] não foi processado adequadamente. Os problemas detectados estão disponíveis no log de processamento. Verifique.

O log de processamento gerado para o exemplo acima, que não impede o uplod da planilha, é apresentado na Figura 14. Neste exemplo, o SASI identificou que a aba "5\_Oferta Geração" estava em branco.

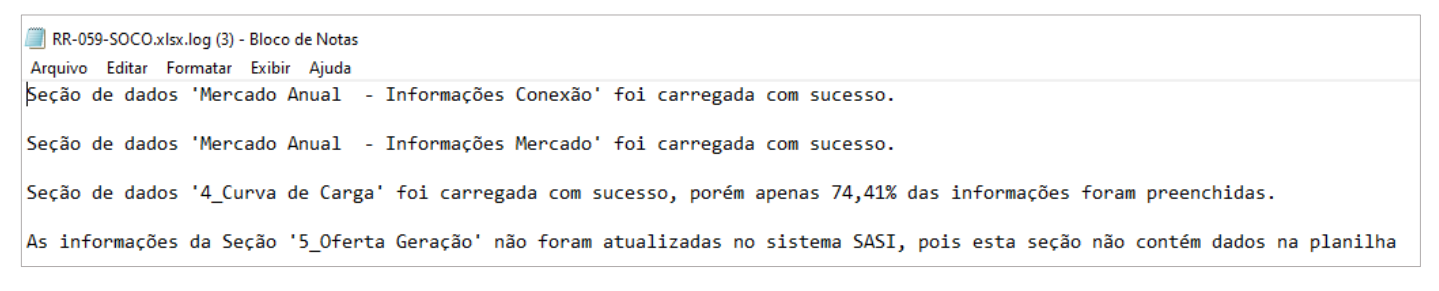

Figura 14 - Log de processamento de uplod da planilha

Ao clicar em um arquivo da seção "Logs de processamento", as informações de carregamento do SASI (Figura 15) estarão disponíveis para acesso.

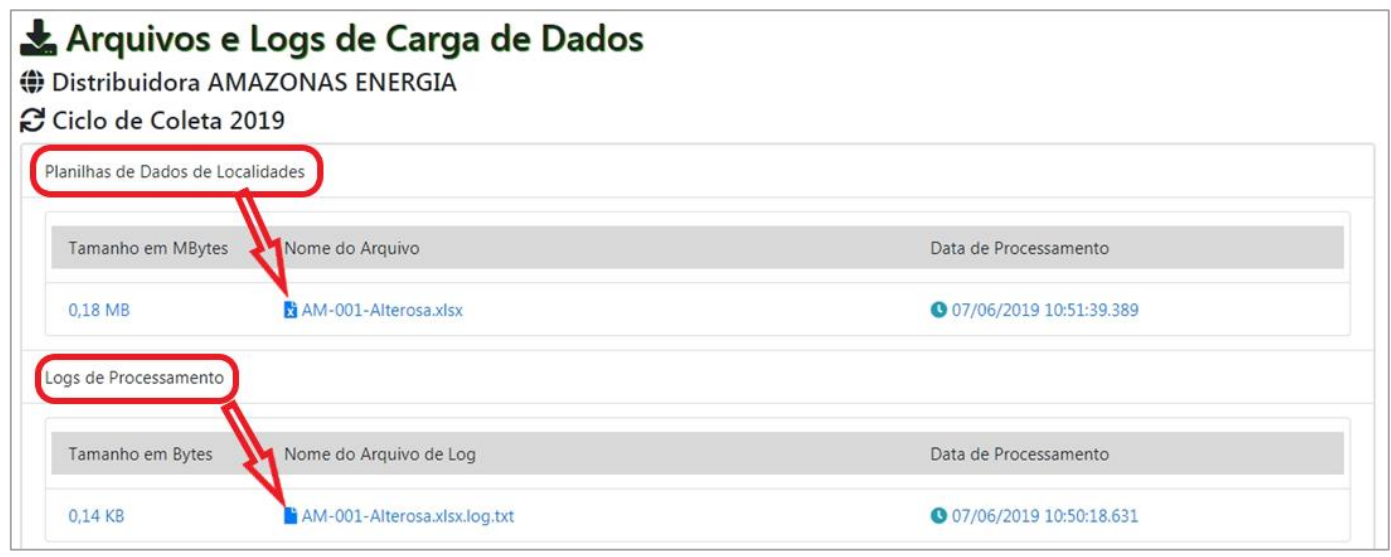

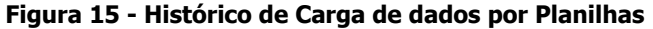

É possível visualizar de forma fácil a situação do carregamento dos dados de cada localidade. O sistema apresenta o status das seções de dados (Figura 5) que já foram carregadas e as que ainda não foram enviadas. Para isso, deverá ser selecionar a distribuidora (seta 1) e depois "Status de Carga" (seta 2). Ver Figura 16 e Figura 17.

|                                                                                                    | 2           |
|----------------------------------------------------------------------------------------------------|-------------|
| <ul> <li>➡ Registros de Distribuidoras no Ciclo de Coleta</li> <li>➡ Ciclo Coleta Isolados 2020</li> <li>➡ Voltar</li> <li>➡ Localidades</li> <li>➡ Comentários</li> <li>▲ Planilhas de Localidades</li> <li>➡ Status de Carga</li> </ul> | 21          |
| ≪ Primeira < 01 → Ültima » 1/1[9 Registro(s)] Filtrar                                                                                                    | ٩           |
| Nome da Distribuidora                                                                                                    | Observações |
| AMAZONAS ENERGIA                                                                                                    |             |
| CENTRAIS ELÉTRICAS DO PARÁ (CELPA)                                                                                                    |             |
| COMPANHIA DE ELETRICIDADE DO AMAPÁ $({\rm CEA})$                                                                                                    |             |
| COMPANHIA ENERGÉTICA DE PERNAMBUCO (CELPE)                                                                                                    |             |
| ENERGISA ACRE                                                                                                    |             |
| ENERGISA MATO GROSSO                                                                                                    |             |

Figura 16 - Acesso ao Status de carga

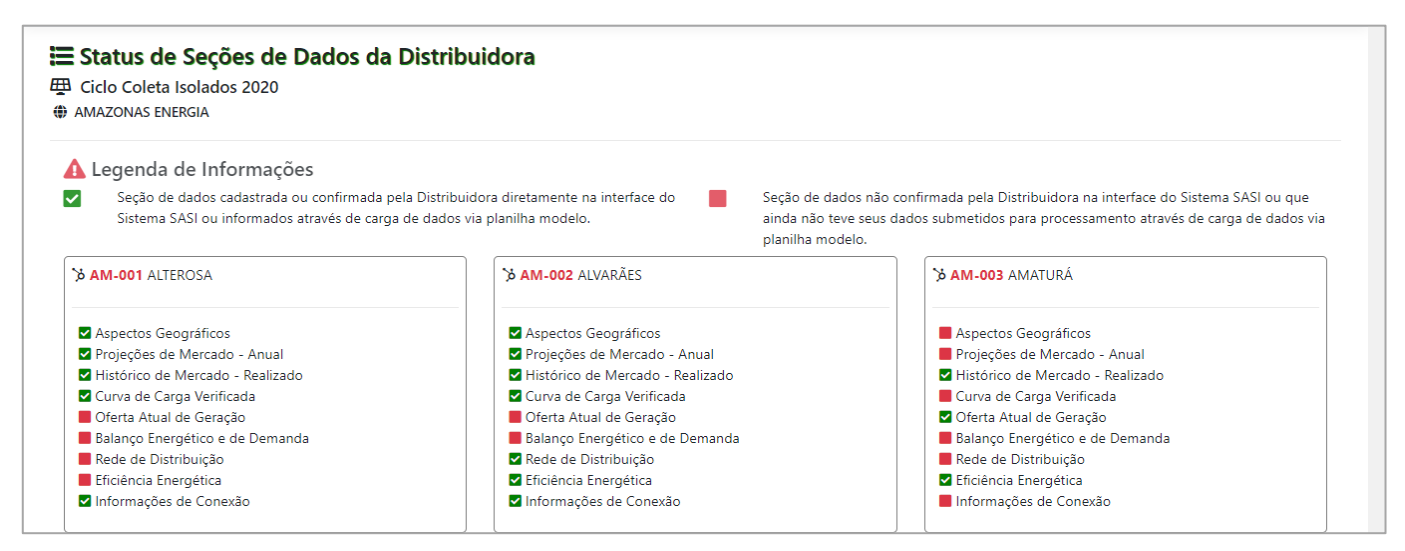

Figura 17 - Status de seções de dados de distribuidora (exemplo)

# 5.2. Preenchimento dos dados diretamente no SASI

Na tela inicial do SASI, Figura 18, selecione (duplo clique) o ano do ciclo de coleta desejado.

O sistema irá exibir a distribuidora que o(a) usuário(a) tem permissão para acessar. A partir desse momento, seguir os procedimentos conforme indicado no item 3, até atingir a tela da Figura 5.

| Registros de Ciclos de Coleta       + Inserir     Image: Coleta       (* Primeira)     (01)       Última >     1/1 [ 3 Registros | Detalhes Distribuidoras | Voltar          | ٩                                |  |
|----------------------------------------------------------------------------------------------------|-------------------------|-----------------|----------------------------------|--|
| Ano do Ciclo de Coleta                                                                                                    | Data de Início          | Data de Término | Observações                      |  |
| ● 2020                                                                                                    | 01/06/2020              | 30/06/2020      | Dados dos Sistemas Isolados 2020 |  |
| 2019                                                                                                    | 01/06/2019              | 05/07/2019      | Dados dos Sistemas Isolados 2019 |  |
| ● 2018                                                                                                    | 01/06/2018              | 30/06/2018      | Dados dos Sistemas Isolados 2018 |  |

Figura 18 - Tela inicial do SASI

# 5.2.1. Dados do ciclo de planejamento do ano anterior - via SASI

O sistema permite que a distribuidora, a seu critério, mantenha algumas informações apresentadas no ciclo de planejamento do ano anterior, sem a necessidade de preenchimento no SASI.

Por exemplo, ao clicar no botão "Aspectos Geográficos" pela primeira vez, o(a) usuário(a) terá acesso às informações do ciclo anterior Figura 19.

Existe a opção de manter as informações do ciclo anterior ou realizar alterações e, independente da escolha, é necessário clicar em "Salvar dados", conforme destacado na Figura 19 (seta 1).

<u>Manter os dados de um ano para o outro só será possível na primeira vez que os dados forem salvos no sistema</u>. As guias que apresentarem o alerta mostrado na Figura 19 podem manter as informações do ciclo passado. São elas: Aspectos Geográficos; Histórico de Mercado Realizado (t-3 e t-2); Oferta de Geração; Rede de Distribuição; e Eficiência Energética.

| 🚯 Aviso I                                | mportante !                                                      |                                                  |                                                      |                        |                     |          | Salvar dados | 🗩 Comentários |
|------------------------------------------|------------------------------------------------------------------|--------------------------------------------------|------------------------------------------------------|------------------------|---------------------|----------|--------------|---------------|
| Os dados m<br>botão "Salv<br>no botão "S | ostrados abaixo foram<br>var dados". Em caso de<br>alvar Dados". | informados no Ciclo de<br>alteração nos dados de | tê-los no <b>ciclo 2020</b> ,<br>ormações e em segui | clique no<br>da clique | 1                   | 2        |              |               |
| É NECESSÁI<br>sem alteraç                | RIO clicar no botão "So<br>ções.                                 | ılvar dados" para que                            | e os dados sejai                                     | n grava                | dos no Sistema SASI | , com ou |              |               |
| ciclo de Coleta                          |                                                                  |                                                  |                                                      |                        | Distribuidora       |          |              |               |
| Ciclo Coleta Iso                         | lados 2020                                                       |                                                  |                                                      |                        | RORAIMA ENERG       | iIA      |              |               |
| ocalidade                                |                                                                  |                                                  |                                                      |                        | Código da Localio   | dade     |              |               |
| NORMANDIA                                |                                                                  |                                                  |                                                      |                        | RR-007              |          |              |               |
| stado                                    |                                                                  |                                                  | U                                                    | F                      | Município           |          |              |               |
| Roraima                                  |                                                                  |                                                  | •                                                    | R                      | Normandia           |          |              | •             |
| oordenadas da                            | a Subestação da Localida                                         | de                                               |                                                      |                        |                     |          |              |               |
|                                          |                                                                  | Latitude                                         |                                                      |                        |                     |          | Longitude    |               |
|                                          | Minuto                                                           | Segundo                                          | Hemisféri                                            | 5                      | Grau                | Minuto   | Segundo      | Hemisfério    |
| lidu                                     |                                                                  |                                                  |                                                      |                        |                     |          |              |               |

Figura 19 - Tela com alerta e dados do ciclo de planejamento do ano anterior (exemplo)

# 5.2.2. Canal para envio de comentários

Em cada uma das seções de dados da Figura 5 (exemplo: Aspectos Geográficos, Curva de Carga, ...), é possível enviar mensagens à EPE através do botão "Comentários" (seta 2 da Figura 19).

Este deve ser o canal utilizado por distribuidoras e EPE para troca de informações sobre o planejamento dos sistemas isolados.

| ♣ 槷 ≗ Comentários para o Ciclo de Coleta 2020<br># RORAIMA ENERGIA                                                                                                    |
|----------------------------------------------------------------------------------------------------|
| ST RR-007 - NORMANDIA                                                                                                    |
| 🛢 Seção de dados : Curva de Carga Verificada                                                                                                    |
| Os comentários associados a uma seção de dados específica visam orientar, elucidar dúvidas ou sinalizar pendências relacionadas com o procedimento de coleta de dados que afeta apenas um conjunto de<br>dados da localidade RR-007 - NORMANDIA e que carece de atenção ou reprocessamento de dados. Todos os comentários inseridos permanecerão armazenados para fins de registro histórico, bem como serão<br>enviados para o email cadastrado dos Usuários da Distribuidora de forma a agilizar a comunicação entre a EPE e a Distribuidora. |
| Texto do Comentário                                                                                                    |
| Entre com o texto do comentário aqui                                                                                                    |
| Anexos Escolher arquivos Nenhum arquivo selecionado                                                                                                    |
| Enviar Comentário                                                                                                    |
| Esta Localidade não possui comentários associados                                                                                                    |

Figura 20 - Canal para envio de mensagens via SASI

### 5.2.3. Aspectos Geográficos

Em Aspectos Geográficos (Figura 19) devem ser preenchidas as seguintes informações:

- Estado;
- Município;
- Coordenadas da Subestação;
- População;
- Formas de acesso devem ser indicadas as formas de acesso existentes e se há indisponibilidade de acesso à mesma em algum período do ano; e
- Breve descrição da localidade descrever as particularidades da localidade e outras informações que considerar relevante, como por exemplo, principal atividade econômica, existência de resíduo florestal, entre outros.

#### 5.2.4. Projeções de Mercado – Anual

#### 5.2.4.1. Informações de Conexão

A guia "Projeções de Mercado - Anual" foi dividida em duas. A primeira parte trata das informações de conexão, Figura 21. Nela, quando houver, devem ser informados:

- Data prevista para conexão ao SIN; ou
- Data prevista para conexão com outra localidade (interconexão);
- Nome da localidade com a qual ocorrerá a interconexão; e
- Nome da(s) localidade(s) para a(s) qual(is) há exportação de energia.

| 0                               | Projeções de Mercado - Anual                  | PE-001 - FERNANDO DE NORONHA 🛛 🗸 |                           |  |  |  |  |
|---------------------------------|-----------------------------------------------|----------------------------------|---------------------------|--|--|--|--|
|                                 |                                               | ■ Salvar Previsão                | Comentários               |  |  |  |  |
| Ciclo de Coleta                 | Distribuidora                                 | Localidade                       | Código da Localidade      |  |  |  |  |
| Ciclo Coleta Isolados 2020      | COMPANHIA ENERGÉTICA DE PERNAMBUCO (CELPE)    | FERNANDO DE NORONHA              | PE-001                    |  |  |  |  |
| Previsão de Interligaçao ao SIN | Previsão de Interconexão com outra localidade | Data Prevista de Interconexão    | Exportação de Energia     |  |  |  |  |
| Informar data                   | Informar Localidade de Interconexão           | Informar data                    | Nome da Localidade que re |  |  |  |  |

16

Figura 21- Guia Projeções de Mercado Anual - Informação de conexão

#### 5.2.4.2. Informações de Mercado

Nessa tela (Figura 22) será possível visualizar/inserir as informações sobre à previsão de crescimento de mercado para os próximos anos. Informações disponíveis nessa tela:

- Consumo de Energia em MWh por classe de consumo;
- Número de Consumidores;
- Suprimento de Energia informar o valor de energia gerada para atendimento a outras localidades (exportação de energia);
- Perdas Totais;
- Demanda de Mercado próprio (em kW); e
- Suprimento de demanda demanda máxima instantânea (independente do horário) da localidade para a qual há exportação de energia.

Após o preenchimento clicar em "Salvar Mercado".

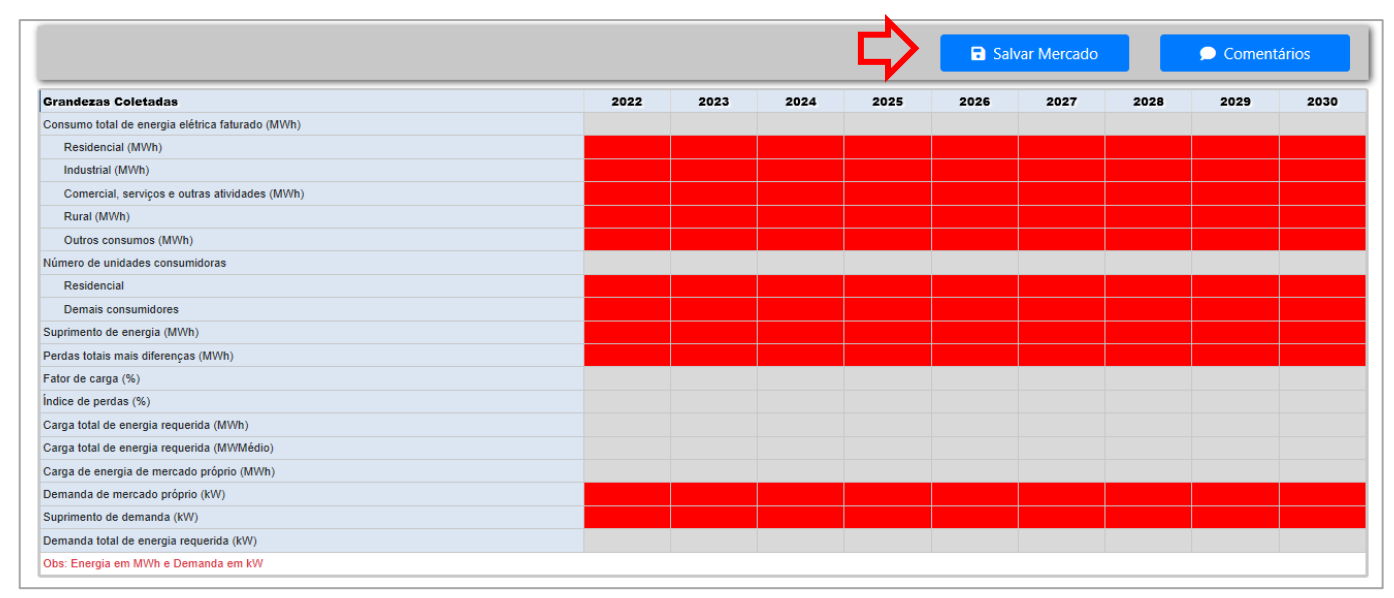

Figura 22 - Informações de Mercado

#### 5.2.5. Histórico de Mercado Realizado

#### 5.2.5.1. Dois anos mais antigos (t-3 e t-2)

Dos três anos para os quais é solicitado o preenchimento dos dados de mercado realizado, nessa guia, os dois anos primeiros anos, t-3 e t-2, já foram apresentados no ciclo anterior.

Assim como apresentado para Aspectos Geográficos, a distribuidora possui a opção de manter esses dados, ou inserir novas informações. Independente da escolha, os dados devem ser salvos.

#### 5.2.5.2. Ano anterior (t-1)

Por se tratar de informação nova, esses dados devem ser obrigatoriamente preenchidos.

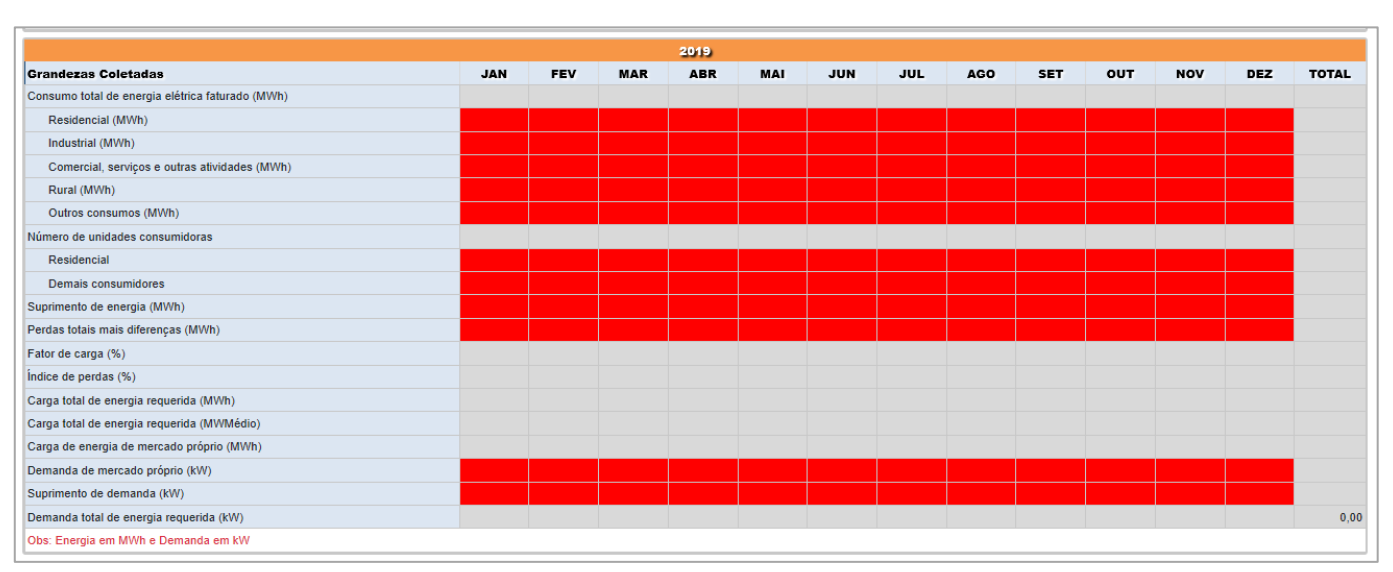

Figura 23 - Histórico de mercado a ser preenchido

#### 5.2.6. Curva de Carga Verificada

A guia curva de carga deve ser preenchida com os valores máximos de demanda verificados no ano anterior. Após o preenchimento, as informações devem ser salvas clicando no botão "Salvar Dados", Figura 24. OBS: A aba "Curva de Carga" na planilha Excel deve ser preenchida como número utilizando a vírgula como separador decimal.

A figura abaixo também indica como visualizar o gráfico de curva de carga. O sistema abre uma nova página no browser para visualização do gráfico Figura 25.

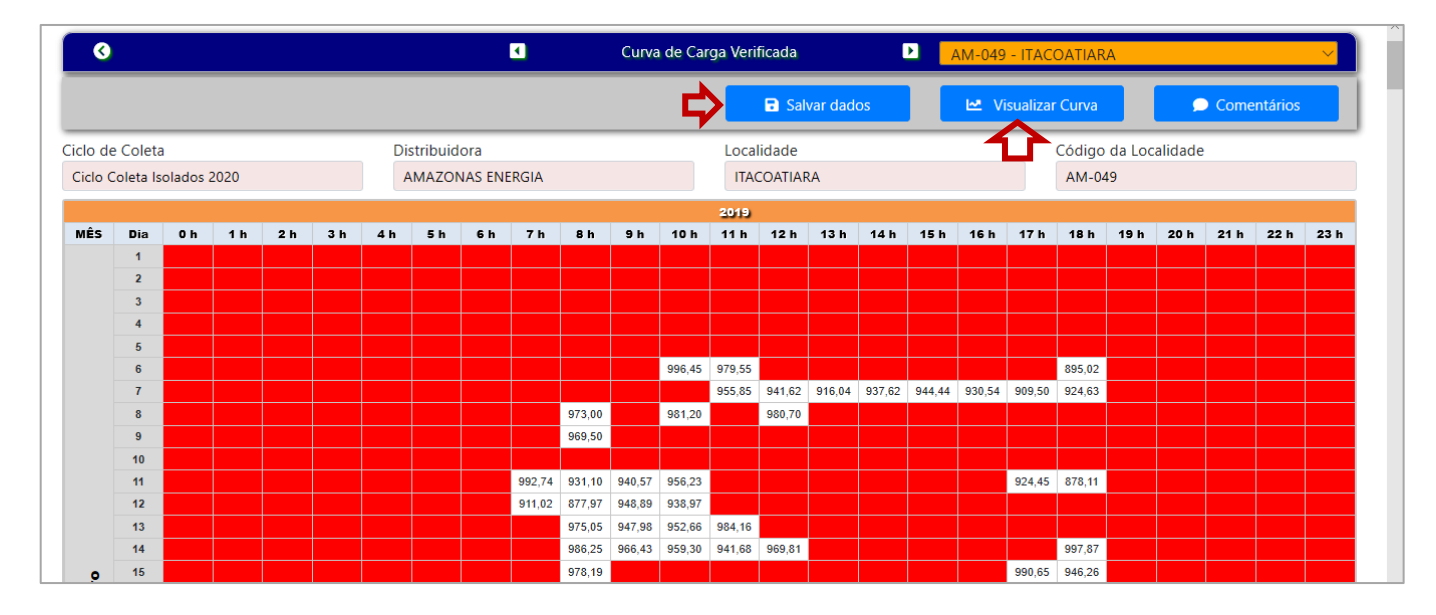

Figura 24 - Guia Curva de Carga

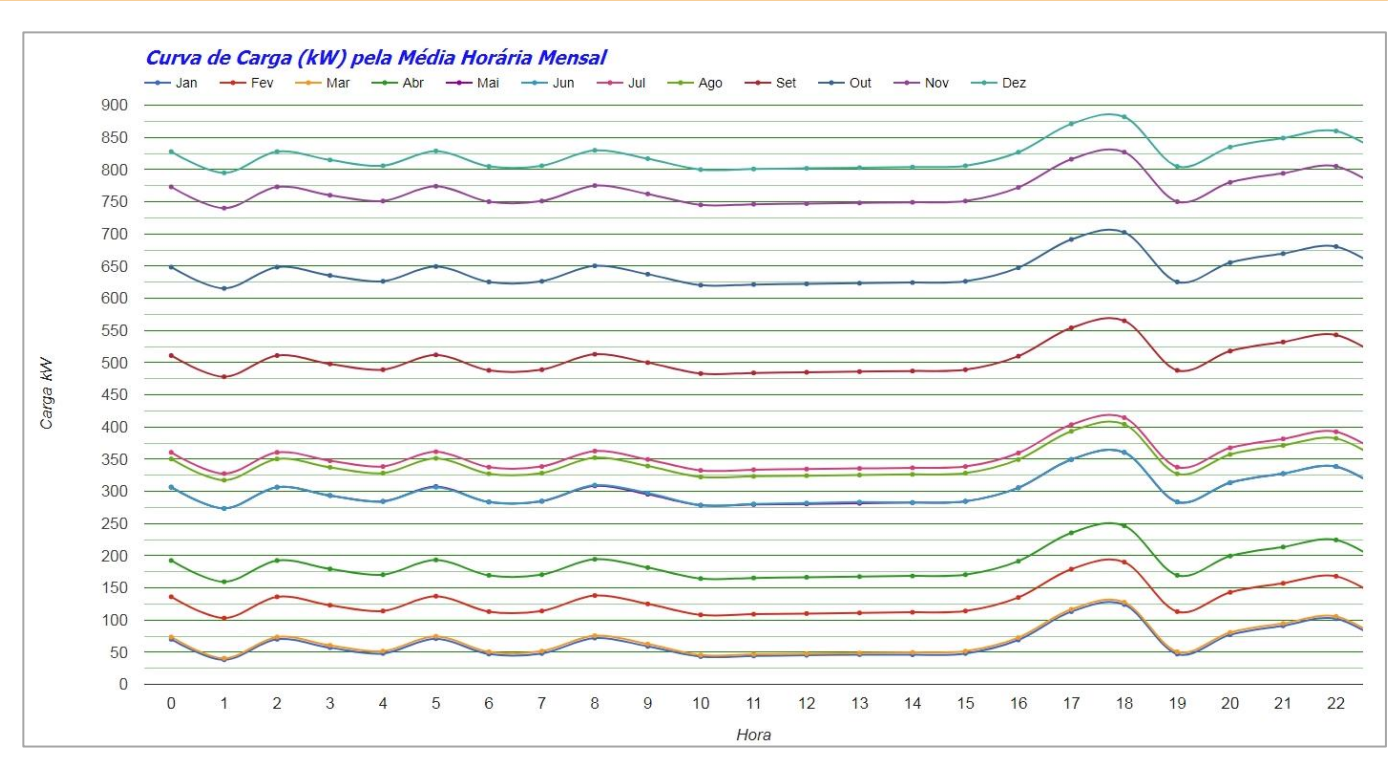

Figura 25 - Exemplo de gráfico de curva de carga gerado pelo SASI

#### 5.2.7. Oferta Atual de Geração

Nessa tela deverão constar informações da oferta de geração, as usinas que estão em operação e, as que já foram contratadas em leilão e possuem previsão de entrada em operação (Figura 26).

Ao enviar as informações, deve-se ter o cuidado em preencher corretamente todos os dados, principalmente datas de início e de final de contrato, quantidade e potência (nominal, efetiva e contratada) das máquinas, e classificação dos geradores (grupo principal e reserva).

| clo de Coleta Distribuidora Localidade |                     |                      |               |                           |                                          |                |              |              |                 | Có             | Código da Localidade |                    |                   |                            |                                        |  |  |
|----------------------------------------|---------------------|----------------------|---------------|---------------------------|------------------------------------------|----------------|--------------|--------------|-----------------|----------------|----------------------|--------------------|-------------------|----------------------------|----------------------------------------|--|--|
| lo C                                   | oleta isolados 2022 |                      | ZONAS ENERGIA |                           | ALTER                                    | OSA            |              |              |                 | A              | VI-001               |                    |                   |                            |                                        |  |  |
|                                        |                     |                      |               |                           |                                          | OFER           | TA DE GERAÇÃ | 0            |                 |                |                      |                    |                   |                            |                                        |  |  |
|                                        |                     |                      |               |                           | Classificação                            |                |              | Potência     |                 |                |                      | Da                 | tas de Con        | trato                      |                                        |  |  |
|                                        | Nome da Usina       | C.E.G.               | Tipo          | Combustivel / Rio         | da máquina ou<br>do grupo de<br>máquinas | Nº de Máquinas | Nominal (kW) | Efetiva (kW) | Contratada (kW) | Status ANEEL   | Propriedade          | Início<br>Contrato | Final<br>Contrato | Previsão de<br>Desativação | Outras Informações Técnicas da Máquin: |  |  |
| 3                                      | TESTE 01            | UTE.PE.AM.000001-0.0 | 1 UTE         | Óleo Diesel S500 ou S1800 | Principal                                | 3              | 300,00       | 280,00       | 270,00          | Autorizada     | PIE                  | 25/05/2020         | 31/12/2030        | 31/12/2031                 |                                        |  |  |
| 3                                      | TESTE 02            | UTE.PE.AM.000010-0.0 | 1 UTE         | Óleo Diesel S500 ou S1800 | Reserva                                  | 1              | 100,00       | 85,00        | 85,00           | Autorizada     | PIE                  | 25/05/2020         | 31/12/2030        | 31/12/2031                 |                                        |  |  |
| •                                      |                     |                      |               |                           |                                          |                |              |              |                 |                |                      |                    |                   |                            |                                        |  |  |
|                                        |                     |                      |               |                           |                                          |                |              |              |                 |                |                      |                    |                   | 📑 Salva                    | r Oferta de Geração                    |  |  |
|                                        |                     |                      |               |                           | EV                                       | ENTUAL SUBSTIT | UIÇÃO DA OFE | RTA EXISTEN  | IE              |                |                      |                    |                   |                            |                                        |  |  |
|                                        | Nome da Usina       | Máquir               | na            | Prazo limite              |                                          |                | -            |              |                 | Motivo da S    | ubstituição          |                    |                   |                            |                                        |  |  |
| 3                                      |                     |                      |               |                           |                                          |                |              |              |                 |                |                      |                    |                   |                            |                                        |  |  |
| Э                                      |                     |                      |               |                           |                                          |                |              |              |                 |                |                      |                    |                   |                            |                                        |  |  |
| 3                                      |                     |                      |               |                           |                                          |                |              |              |                 |                |                      |                    |                   |                            |                                        |  |  |
| 3                                      |                     |                      |               |                           |                                          |                |              |              |                 |                |                      |                    |                   |                            |                                        |  |  |
| •                                      |                     |                      |               |                           |                                          |                |              |              |                 |                |                      |                    |                   |                            |                                        |  |  |
|                                        |                     |                      |               |                           |                                          |                |              |              |                 |                |                      |                    |                   | 📑 Salvar                   | r Substituição da Oferta               |  |  |
|                                        |                     |                      |               |                           | CONTR                                    | ATACÃO DE RESE | RVA DE CAPAC | DADE DE GE   | RACÃO           |                |                      |                    |                   |                            |                                        |  |  |
|                                        | Nome da usina       | Potência a A         | ino da entr   | ada em                    |                                          |                |              |              | Motivo          | da Contratação |                      |                    |                   |                            |                                        |  |  |
|                                        |                     | contratar (kW)       | operaç        | ao                        |                                          |                |              |              |                 |                |                      |                    |                   |                            |                                        |  |  |
|                                        |                     |                      |               |                           |                                          |                |              |              |                 |                |                      |                    |                   |                            |                                        |  |  |
|                                        |                     |                      |               |                           |                                          |                |              |              |                 |                |                      |                    |                   |                            |                                        |  |  |
| 3                                      |                     |                      |               |                           |                                          |                |              |              |                 |                |                      |                    |                   |                            |                                        |  |  |
|                                        |                     |                      |               |                           |                                          |                |              |              |                 |                |                      |                    |                   |                            |                                        |  |  |

Figura 26- Guia Oferta Atual de Geração

Assim como apresentado para Aspectos Geográficos, a distribuidora possui a opção de manter os dados apresentados no ciclo anterior, ou inserir novas informações. Independente da escolha, os dados devem ser salvos.

Informações da guia:

- Nome da usina;
- CEG É o código de identificação do empreendimento de geração de energia elétrica atribuído pela ANEEL;
- Tipo UHE (Hidrelétrica), UTE (Termelétrica), UEE (Eólica), UFV (Solar Fotovoltaica);
- Combustível / Rio para UTE, preencher com o tipo de combustível utilizado, já para UHE informar o nome do rio onde a usina se encontra, para as demais fontes deixar em branco;
- Classificação da máquina ou do grupo de máquinas informar de forma separada, a que grupo, principal ou reserva, a(s) máquina(s) pertence(m). Podem ser informadas as potências de cada grupo gerador agregando as potências e os números das máquinas, caso as datas (início e de fim de contrato) de cada máquina sejam as mesmas.
- Nº de máquinas para máquinas que utilizam o mesmo tipo de combustível, ou estão no mesmo rio, sejam do mesmo tipo, e compartilham o mesmo prazo contratual, as informações podem ser inseridas de forma agrupada, através do preenchimento desse campo com o número de máquinas que se enquadram nessas características.
- Potência Nominal potência de placa da máquina, em kW. Este campo é obrigatório para sistemas isolados com usina instalada, contratada ou em implantação;
- Potência Efetiva máxima potência que a máquina é capaz de fornecer, em kW;
- Potência Contratada potência contratada em leilão e, portanto, que haja obrigação contratual, em kW;
- Status ANEEL autorizada ou não autorizada;
- Propriedade Aluguel, PIE ou Própria;
- Datas de Contrato início, fim e previsão de desativação. As datas não devem ser deixadas em branco. Caso não haja previsão de desativação, informar o ano final do ciclo de planejamento;
- Outras informações;
- Eventual Substituição da Oferta Existente No caso de usinas com geração própria, se a distribuidora quiser substituir alguma máquina, as informações devem ser inseridas nesse campo;
- Necessidade de Contratação de Reserva de Capacidade Para as usinas com geração própria, esse campo deve ser preenchido quando houver necessidade de contratação de reserva de geração.

# 5.2.8. Balanço Energético e de Demanda

| 0        |                 |        |      |         |       |            |          |         |                    | Bala                    | inço Energético         | e de Demanda      | 0                                 |                              |                    |               |                 |                    |
|----------|-----------------|--------|------|---------|-------|------------|----------|---------|--------------------|-------------------------|-------------------------|-------------------|-----------------------------------|------------------------------|--------------------|---------------|-----------------|--------------------|
|          |                 |        |      |         |       |            |          |         |                    |                         |                         |                   |                                   | Salvar dad                   | os                 |               | 🗩 Come          | ntários            |
| iclo de  | e Coleta        |        |      |         |       |            | Distribu | uidora  |                    |                         | Lo                      | calidade          |                                   | Cóc                          | igo da Localio     | dade          |                 |                    |
| Ciclo Co | oleta Isolado:  | s 2019 |      |         |       |            | AMAZ     | DNAS EI | NERGIA             |                         | Д                       | LTEROSA           |                                   | AN                           | 1-001              |               |                 |                    |
|          |                 |        |      |         |       |            |          |         |                    |                         | ALANÇO DE ENER          | ila (MWh)         |                                   |                              | -                  |               |                 |                    |
|          | A.000           |        | REG  | UISITO  |       |            |          |         |                    |                         | REC                     | JRSO              |                                   |                              |                    |               | BALANÇO         |                    |
|          | 100             |        | Carg | a (MWh) |       |            | GT       |         | GH                 | Geol                    | Gsol                    |                   | Importação                        | Origem 1                     | otal               | MWh           |                 | MWmed              |
|          | 2021            |        |      | 0.0     |       | 1          | 0.0      |         |                    |                         |                         |                   |                                   |                              | 0.0                | 0.0           |                 | 0.0                |
|          | 2022            |        |      | 0.0     |       |            | 0.0      |         |                    |                         |                         |                   |                                   |                              | 0.0                | 0.0           |                 | 0.0                |
|          | 2023            |        |      | 0.0     |       |            | 0.0      |         |                    |                         |                         |                   |                                   |                              | 0.0                | 0.0           |                 | 0.0                |
|          | 2024            |        |      | 0.0     |       | 1          | 0.0      |         |                    |                         |                         |                   |                                   |                              | 0.0                | 0.0           |                 | 0.0                |
|          | 2025            |        |      | 0.0     |       |            | 0.0      |         |                    |                         |                         |                   |                                   |                              | 0.0                | 0.0           |                 | 0.0                |
|          | 2026            |        |      | D.O     |       |            | 0.0      |         |                    |                         |                         |                   |                                   |                              | 0.0                | 0.0           |                 | 0.0                |
|          | 2027            |        |      | 0.0     |       |            | 0.0      |         |                    |                         |                         |                   |                                   |                              | 0.0                | 0.0           |                 | 0.0                |
|          | 2028            |        |      | 0.0     |       |            | 0.0      |         |                    |                         |                         |                   |                                   |                              | 0.0                | 0.0           |                 | 0.0                |
|          | 2029            |        |      | 0.0     |       |            | 0.0      |         |                    |                         |                         |                   |                                   |                              | 0.0                | 0.0           |                 | 0.0                |
|          |                 |        |      |         |       |            |          |         |                    |                         | BALANGO DE DE           | IANDA             |                                   |                              |                    |               |                 |                    |
|          | REQUISITO       | 14     |      | RE      | CURSO | BRUTO      |          |         |                    |                         |                         | REDU              | ÕES                               |                              |                    | SALDO         | RESERVA         | BALANÇO            |
| Ano      | Demanda<br>(kW) | GT     | GH   | Geol    | Gsol  | Importação | Origem   | Total   | Perda por<br>Depl. | Reserva de<br>Regulação | Manut.<br>Hidroelétrica | Manut.<br>Térmica | Restrição Geração<br>Hidrelétrica | Restrição Geração<br>Térmica | Restrição<br>Total | Saldo<br>(kW) | Reserva<br>(kW) | Com reserv<br>(kW) |
| 2021     | 0.0             | 0.0    | 0.0  |         |       |            |          | 0.0     |                    |                         |                         |                   | 0.0                               | 0.0                          | 0.0                | 0.0           |                 | 0.0                |
| 2022     | 0.0             | 0.0    | 0.0  |         |       |            |          | 0.0     |                    |                         |                         |                   | 0.0                               | 0.0                          | 0.0                | 0.0           |                 | 0.0                |
| 2023     | 0.0             | 0.0    | 0.0  |         |       |            |          | 0.0     |                    |                         |                         |                   | 0.0                               | 0.0                          | 0.0                | 0.0           |                 | 0.0                |
| 2024     | 0.0             | 0.0    | 0.0  |         |       |            |          | 0.0     |                    |                         |                         |                   | 0.0                               | 0.0                          | 0.0                | 0.0           |                 | 0.0                |
| 2025     | 0.0             | 0.0    | 0.0  |         |       |            |          | 0.0     |                    |                         |                         |                   | 0.0                               | 0.0                          | 0.0                | 0.0           |                 | 0.0                |
| 2026     | 0.0             | 0.0    | 0.0  |         |       |            |          | 0.0     |                    |                         |                         |                   | 0.0                               | 0.0                          | 0.0                | 0.0           |                 | 0.0                |
| 2027     | 0.0             | 0.0    | 0.0  |         |       |            |          | 0.0     |                    |                         |                         |                   | 0.0                               | 0.0                          | 0.0                | 0.0           |                 | 0.0                |
| 2028     | 0.0             | 0.0    | 0.0  |         |       |            |          | 0.0     |                    |                         |                         |                   | 0.0                               | 0.0                          | 0.0                | 0.0           |                 | 0.0                |
| 2029     | 0.0             | 0.0    | 0.0  |         |       |            |          | 0.0     |                    |                         |                         |                   | 0.0                               | 0.0                          | 0.0                | 0.0           |                 | 0.0                |

Figura 27- Guia Balanço Energético e de Demanda

### 5.2.8.1. Balanço de Energia (MWh)

Nesse campo deverá constar a expectativa de geração por tipo de fonte para os próximos anos.

A distribuidora deve informar o valor de energia a ser importada (localidade, distribuidora ou país) especificando a origem desse recebimento, caso tenha importação. O resultado do balanço de energia aparecerá no campo "Balanço".

Importante observar que a carga é resultante das informações prestadas no item "Projeções de Mercado – Anual" e a geração térmica é calculada a partir das informações de potência e prazo contratual indicadas na tela "Oferta Atual de Geração".

#### 5.2.8.2. Balanço de Demanda (kW)

Já para o Balanço de Demanda, além da potência instalada para as usinas com fonte eólica e solar, deve ser indicada a potência que é suprida por outra localidade, distribuidora ou país e a sua origem. Quando for o caso deverá ser indicado, em kW. O resultado do balanço de demanda aparecerá no campo "Balanço".

- O valor da perda por depleção em hidrelétricas;
- A reserva de regulação de frequência;
- O total requerido para a manutenção de hidrelétricas e termelétricas;
- Reserva o preenchimento desse campo é automático, a partir dos dados da aba "Oferta atual de geração".

#### 5.2.9. Rede de Distribuição

Essa guia deve ser preenchida com as informações básicas das instalações existentes da rede de distribuição.

No campo "Breve descrição das instalações da rede de distribuição existentes" a Distribuidora deve informar:

21

- Localização das subestações da rede de distribuição, preferencialmente indicando a coordenada geográfica da instalação;
- Nível de tensão e capacidade transformadora; e
- Localização da subestação de distribuição mais próxima da localidade atendida, informando se é viável expandir essas instalações sob o ponto de vista técnico e físico.

A distribuidora também deve descrever de forma sucinta, a rede de distribuição que interliga essa subestação até a subestação de fronteira com a Rede Básica. Caso possua, a distribuidora deve encaminhar um arquivo georreferenciado das instalações existentes. Para isso, deve acessar o botão comentários e anexar o arquivo.

Descrever os motivos pelos quais a interligação ao SIN não é viável. No caso de motivos associados a inviabilidades técnico-econômicas, apresentar uma estimativa de investimentos associados à interligação prevista. No caso de inviabilidade de conexão decorrente de fatores socioambientais, identificar os de maior influência na interligação.

| 0                                                                                                    |                                                                       | Rede de Distribuição | PE-001 - FERNANDO DE NORONHA | <b>T</b>      |
|----------------------------------------------------------------------------------------------------|-----------------------------------------------------------------------|----------------------|------------------------------|---------------|
|                                                                                                    |                                                                       |                      | Salvar dados                 | 🗩 Comentários |
| iclo de Coleta                                                                                                    | Nome da Distribuidora                                                 | Localidade           | Código da Localidade         |               |
| Ciclo Coleta Isolados 2020                                                                                                    | COMPANHIA ENERGÉTICA DE PERNAMBUCO (CELPE)                            | FERNANDO DE NORONHA  | PE-001                       |               |
| eve descrição das instalações da rede de distribuição existentes                                                                                                    |                                                                       |                      |                              |               |
|                                                                                                    |                                                                       |                      |                              |               |
| toriograna de Obras previsas<br>Ao final do primeiro semestre de 2019 foi concluída a obra de recondutagem<br>Estão previstas a criação de3 áreas de transformador com 112.5KVA e a divisã | n do alimentardor 01F2.<br>ão de uma área de transformador existente. |                      |                              |               |
|                                                                                                    |                                                                       |                      |                              |               |
|                                                                                                    |                                                                       |                      |                              |               |
| nviabilidades tecnicas, economica ou ambiental para a interligação                                                                                                    | o ao SIN                                                              |                      |                              |               |

Figura 28- Guia Rede de Distribuição

#### 5.2.10. Eficiência Energética

Nesta aba deverão ser apresentados os programas de eficiência energética possíveis de serem implantados na localidade e a previsão de economia de energia a ser obtida com eles.

Assim como apresentado para Aspectos Geográficos, a distribuidora possui a opção de manter os dados apresentados no ciclo anterior ou inserir novas informações. Independente da escolha, os dados devem ser salvos.

| 0 0                                                                                     |                                                                                          | Eficiência Energética |                   |               |
|-----------------------------------------------------------------------------------------|------------------------------------------------------------------------------------------|-----------------------|-------------------|---------------|
|                                                                                         |                                                                                          |                       | 🖬 Salvar dados    | 🗩 Comentários |
| Ciclo de Coleta                                                                         | Distribuidora                                                                            | Localidade            | Código da Localio | dade          |
| Ciclo Coleta Isolados 2019                                                              | AMAZONAS ENERGIA                                                                         | ALTEROSA              | AM-001            |               |
| Programas de eficiencia energetica que p<br>Descrever os programas de eficiência energé | oderiam ser implantados na localidade<br>tica que poderiam ser implantados na localidade |                       |                   |               |
| Previsão de economia de energia com a i                                                 | implantação desses programas MWh/ano MW                                                  | /h/ano                |                   |               |

Figura 29 - Guia Eficiência Energética

# Apêndice – Códigos das localidades

| ACRE                 |                             |  |  |  |  |  |  |
|----------------------|-----------------------------|--|--|--|--|--|--|
| Energisa Acre        |                             |  |  |  |  |  |  |
| Nome da Localidade   | Código da Localidade        |  |  |  |  |  |  |
| CRUZEIRO DO SUL      | AC-002-CRUZEIRO DO SUL      |  |  |  |  |  |  |
| FEIJÓ                | AC-003-FEIJÓ                |  |  |  |  |  |  |
| JORDÃO               | AC-004-JORDÃO               |  |  |  |  |  |  |
| MARECHAL THAUMATURGO | AC-006-MARECHAL THAUMATURGO |  |  |  |  |  |  |
| PORTO WALTER         | AC-007-PORTO WALTER         |  |  |  |  |  |  |
| SANTA ROSA DO PURUS  | AC-008-SANTA ROSA DO PURUS  |  |  |  |  |  |  |
| TARAUACÁ             | AC-009-TARAUACÁ             |  |  |  |  |  |  |

| AMAPÁ                       |                                    |  |  |  |  |  |
|-----------------------------|------------------------------------|--|--|--|--|--|
| Companhia de El             | etricidade do Amapá (CEA)          |  |  |  |  |  |
| Nome da Localidade          | Código da Localidade               |  |  |  |  |  |
| OIAPOQUE                    | AP-003-OIAPOQUE                    |  |  |  |  |  |
| LOURENÇO                    | AP-004-LOURENÇO                    |  |  |  |  |  |
| SUCURIJU                    | AP-005-SUCURIJU                    |  |  |  |  |  |
| CONCEIÇÃO DO MURIACÁ        | AP-006-CONCEIÇÃO DO MURIACÁ        |  |  |  |  |  |
| SÃO FRANCISCO DO IRATAPURU  | AP-007-SÃO FRANCISCO DO IRATAPURU  |  |  |  |  |  |
| BAILIQUE                    | AP-008-BAILIQUE                    |  |  |  |  |  |
| FRANCO GRANDE               | AP-009-FRANCO GRANDE               |  |  |  |  |  |
| FREGUESIA DO BAILIQUE       | AP-010-FREGUESIA DO BAILIQUE       |  |  |  |  |  |
| JANGADINHA DO CURUÁ         | AP-011-JANGADINHA DO CURUÁ         |  |  |  |  |  |
| LIMÃO DO CURUÁ L            | AP-012-LIMÃO DO CURUÁ L            |  |  |  |  |  |
| LIVRAMENTO                  | AP-013-LIVRAMENTO                  |  |  |  |  |  |
| MARANATA                    | AP-014-MARANATA                    |  |  |  |  |  |
| PONTA DA ESPERANÇA          | AP-015-PONTA DA ESPERANÇA          |  |  |  |  |  |
| CASSIPORÉ                   | AP-016-CASSIPORÉ                   |  |  |  |  |  |
| ESPIRITO SANTO              | AP-017-ESPIRITO SANTO              |  |  |  |  |  |
| KUMARUMÃ                    | AP-018-KUMARUMÃ                    |  |  |  |  |  |
| KUMENÊ                      | AP-019-KUMENÊ                      |  |  |  |  |  |
| KUNANÃ                      | AP-020-KUNANÃ                      |  |  |  |  |  |
| SAMAÚMA                     | AP-021-SAMAÚMA                     |  |  |  |  |  |
| SANTA IZABEL                | AP-022-SANTA IZABEL                |  |  |  |  |  |
| VILA VELHA                  | AP-023-VILA VELHA                  |  |  |  |  |  |
| SÃO JOÃO DO RIO CAJARI      | AP-024-SÃO JOÃO DO RIO CAJARI      |  |  |  |  |  |
| AGUA BRANCA DO CAJARI       | AP-025-AGUA BRANCA DO CAJARI       |  |  |  |  |  |
| CARNOT                      | AP-026-CARNOT                      |  |  |  |  |  |
| JARILÂNDIA                  | AP-027-JARILÂNDIA                  |  |  |  |  |  |
| PADARIA                     | AP-028-PADARIA                     |  |  |  |  |  |
| SANTO ANTONIO DA CACHOEIRA  | AP-029-SANTO ANTONIO DA CACHOEIRA  |  |  |  |  |  |
| VILA DO RIO PRETO DO MARACÁ | AP-030-VILA DO RIO PRETO DO MARACÁ |  |  |  |  |  |
| VILA MARACÁ                 | AP-031-VILA MARACÁ                 |  |  |  |  |  |

| AMAZONAS<br>Amazonas Energia |                      |  |  |  |  |  |
|------------------------------|----------------------|--|--|--|--|--|
| Nome da Localidade           | Código da Localidade |  |  |  |  |  |
| ALTEROSA                     | AM-001-ALTEROSA      |  |  |  |  |  |
| ALVARÃES                     | AM-002-ALVARÃES      |  |  |  |  |  |
| AMATURÁ                      | AM-003-AMATURÁ       |  |  |  |  |  |
| ANAMÃ                        | AM-004-ANAMÃ         |  |  |  |  |  |
| ANORI                        | AM-005-ANORI         |  |  |  |  |  |
| APUÍ                         | AM-006-APUÍ          |  |  |  |  |  |

| AMAZONAS           |                           |
|--------------------|---------------------------|
| An                 | nazonas Energía           |
| Nome da Localidade | Código da Localidade      |
| ARARA              | AM-007-ARARA              |
| AUGUSTO MONTENEGRO | AM-009-AUGUSTO MONTENEGRO |
| AUTAZES            | AM-010-AUTAZES            |
| AUXILIADORA        | AM-011-AUXILIADORA        |
| AXINIM             | AM-012-AXINIM             |
| BARCELOS           | AM-013-BARCELOS           |
| BARREIRINHA        | AM-014-BARREIRINHA        |
| BELEM DO SOLIMOES  | AM-015-BELEM DO SOLIMOES  |
| BELO MONTE         | AM-016-BELO MONTE         |
| BENJAMIN CONSTANT  | AM-017-BENJAMIN CONSTANT  |
| BERURI             | AM-018-BERURI             |
| BETÂNIA            | AM-019-BETÂNIA            |
| BOA VISTA DO RAMOS | AM-020-BOA VISTA DO RAMOS |
| BOCA DO ACRE       | AM-021-BOCA DO ACRE       |
| BORBA              | AM-022-BORBA              |
| CAAPIRANGA         | AM-023-CAAPIRANGA         |
| CABORI             | AM-024-CABORI             |
| CAIAMBÉ            | AM-025-CAIAMBÉ            |
| CAMARUÃ            | AM-026-CAMARUÃ            |
| CAMPINAS           | AM-028-CAMPINAS           |
| CANUTAMA           | AM-029-CANUTAMA           |
| CARAUARI           | AM-030-CARAUARI           |
| CAREIRO            | AM-031-CAREIRO            |
| CARVOEIRO          | AM-032-CARVOEIRO          |
| CASTANHO           | AM-033-CASTANHO           |
| CAVIANA            | AM-034-CAVIANA            |
| COARI              | AM-035-COARI              |
| CODAJÁS            | AM-036-CODAJÁS            |
| CUCUÍ              | AM-037-CUCUÍ              |
| EIRUNEPÉ           | AM-038-EIRUNEPÉ           |
| ENVIRA             | AM-039-ENVIRA             |
| ESTIRÃO DO EQUADOR | AM-040-ESTIRÃO DO EQUADOR |
| FEIJOAL            | AM-041-FEIJOAL            |
| FONTE BOA          | AM-042-FONTE BOA          |
| GUAJARÁ            | AM-043-GUAJARA            |
| HUMAITÁ            | AM-044-HUMAITÁ            |
| TAUARETE           | AM-045-TAUARETE           |
| IPIRANGA           | AM-046-IPIRANGA           |
| IPIXUNA            | AM-047-IPIXUNA            |
| ITACOATIARA        | AM-049-ITACOATIARA        |
| ITAMARATI          | AM-050-ITAMARATI          |
| ITAPIRANGA         | AM-052-ITAPIRANGA         |
| ITAPURU            | AM-053-ITAPURU            |
| 1APLIRÁ            | AM-055-1APLIRÁ            |
|                    | AM-056-1URUÁ              |
| μιταί              | ΔΜ-057-11/ΤΔΪ             |
| LÁBREA             | AM-058-LÁBREA             |
| LIMOFIRO           | AM-059-LIMOFIRO           |
|                    |                           |
| MANAOLITRI         |                           |
| MANICORÉ           |                           |
| ΜΑΡΑΑ              |                           |
| ΜΑΤΙΙΟΪ            |                           |
|                    |                           |
| MOCAMBO            |                           |
|                    |                           |
| MOUKA              | AMUUUKA                   |

| AMAZONAS                  |                                         |
|---------------------------|-----------------------------------------|
| An<br>Nome da Localidade  | nazonas Energia<br>Código da Localidade |
|                           |                                         |
|                           |                                         |
|                           |                                         |
|                           |                                         |
|                           |                                         |
|                           |                                         |
|                           |                                         |
|                           |                                         |
|                           |                                         |
| PARINTINS                 |                                         |
| ΡΔΙΙΙΝΙ                   |                                         |
| PEDRAS                    | AM-080-PEDRAS                           |
| RIO PRETO DA EVA          | AM-082-RIO PRETO DA EVA                 |
| SACAMBU                   |                                         |
| SANTA ISABEL DO RIO NEGRO | AM-084-SANTA ISABEL DO RIO NEGRO        |
| SANTA RITA DO WELL        | AM-085-SANTA RITA DO WELL               |
| SANTANA DO UATUMÃ         | AM-086-SANTANA DO UATUMÃ                |
| SANTO ANTÔNIO DO ICÁ      | AM-087-SANTO ANTÔNIO DO ICÁ             |
| SÃO GABRIEL DA CACHOEIRA  | AM-088-SÃO GABRIEL DA CACHOEIRA         |
| SÃO PAULO DE OLIVENÇA     | AM-089-SÃO PAULO DE OLIVENÇA            |
| SÃO SEBASTIÃO DO UATUMÃ   | AM-090-SÃO SEBASTIÃO DO UATUMÃ          |
| SILVES                    | AM-091-SILVES                           |
| SUCUNDURI                 | AM-092-SUCUNDURI                        |
| TABATINGA                 | AM-093-TABATINGA                        |
| TAMANIQUÁ                 | AM-094-TAMANIQUÁ                        |
| TAPAUÁ                    | AM-095-TAPAUÁ                           |
| TEFÉ                      | AM-096-TEFÉ                             |
| TONANTINS                 | AM-097-TONANTINS                        |
| TUIUÉ                     | AM-098-TUIUÉ                            |
| UARINI                    | AM-099-UARINI                           |
| URUCARÁ                   | AM-0100-URUCARÁ                         |
| URUCURITUBA               | AM-0101-URUCURITUBA                     |
| VILA AMAZÔNIA             | AM-0102-VILA AMAZÔNIA                   |
| VILA BITENCOURT           | AM-0103-VILA BITENCOURT                 |
| VILA URUCURITUBA          | AM-0104-VILA URUCURITUBA                |

| MATO GROSSO<br>Energisa Mato Grosso |                      |
|-------------------------------------|----------------------|
| Nome da Localidade                  | Código da Localidade |
| GUARIBA                             | MT-002-GUARIBA       |

| PARÁ<br>Petrobras Distribuidora |                             |
|---------------------------------|-----------------------------|
| Nome da Localidade              | Código da Localidade        |
| ALCOA PORTO                     | PA-101-ALCOA PORTO          |
| ALCOA BENEFICIAMENTO            | PA-102-ALCOA BENEFICIAMENTO |

| PARÁ                       |                                   |
|----------------------------|-----------------------------------|
| Equatorial Pará            |                                   |
| Nome da Localidade         | Código da Localidade              |
| AFUA                       | PA-001-AFUA                       |
| ALMEIRIM                   | PA-003-ALMEIRIM                   |
| ANAJAS                     | PA-004-ANAJAS                     |
| AVEIRO                     | PA-005-AVEIRO                     |
| CHAVES                     | PA-009-CHAVES                     |
| COTIJUBA                   | PA-010-COTIJUBA                   |
| FARO                       | PA-013-FARO                       |
| GURUPA                     | PA-014-GURUPA                     |
| JACAREACANGA               | PA-015-JACAREACANGA               |
| JURUTI                     | PA-016-JURUTI                     |
| MUANA                      | PA-019-MUANA                      |
| OEIRAS DO PARA             | PA-021-OEIRAS DO PARA             |
| PORTO DE MOZ               | PA-024-PORTO DE MOZ               |
| PRAINHA                    | PA-025-PRAINHA                    |
| SANTA CRUZ DO ARARI        | PA-027-SANTA CRUZ DO ARARI        |
| SAO SEBASTIAO DA BOA VISTA | PA-030-SAO SEBASTIAO DA BOA VISTA |
| TERRA SANTA                | PA-032-TERRA SANTA                |
| CREPURIZAO                 | PA-035-CREPURIZAO                 |
| AGUA BRANCA                | PA-036-AGUA BRANCA                |

| <b>PERNAMBUCO</b><br>Companhia Energética de Pernambuco (CELPE) |                            |
|-----------------------------------------------------------------|----------------------------|
| Nome da Localidade                                              | Código da Localidade       |
| FERNANDO DE NORONHA                                             | PE-001-FERNANDO DE NORONHA |

| RONDÔNIA                  |                                  |
|---------------------------|----------------------------------|
| Energisa Rondônia         |                                  |
| Nome da Localidade        | Código da Localidade             |
| CALAMA                    | RO-002-CALAMA                    |
| CAMPO NOVO                | RO-003-CAMPO NOVO                |
| CONCEIÇÃO DA GALERA       | RO-004-CONCEIÇÃO DA GALERA       |
| CUJUBIM                   | RO-006-CUJUBIM                   |
| DEMARCAÇÃO                | RO-007-DEMARCAÇÃO                |
| BURITIS                   | RO-008-BURITIS                   |
| IZIDOLÂNDIA               | RO-009-IZIDOLÂNDIA               |
| MACHADINHO D'OESTE        | RO-010-MACHADINHO D'OESTE        |
| MAICI                     | RO-011-MAICI                     |
| NAZARÉ                    | RO-012-NAZARÉ                    |
| NOVA CALIFÓRNIA           | RO-013-NOVA CALIFÓRNIA           |
| PACARANÃ                  | RO-014-PACARANÃ                  |
| PEDRAS NEGRAS             | RO-015-PEDRAS NEGRAS             |
| ROLIM DE MOURA DO GUAPORÉ | RO-016-ROLIM DE MOURA DO GUAPORÉ |
| SANTA CATARINA            | RO-017-SANTA CATARINA            |
| SÃO CARLOS                | RO-018-SÃO CARLOS                |
| SURPRESA                  | RO-020-SURPRESA                  |
| UNIÃO BANDEIRANTES        | RO-022-UNIÃO BANDEIRANTES        |
| URUCUMACUÃ                | RO-023-URUCUMACUÃ                |
| VALE DO ANARI             | RO-024-VALE DO ANARI             |
| VILA EXTREMA              | RO-025-VILA EXTREMA              |
| VISTA ALEGRE              | RO-026-VISTA ALEGRE              |

| RORAIMA<br>Roraima Energia   |                                     |
|------------------------------|-------------------------------------|
| Nome da Localidade           | Código da Localidade                |
| ALTO ALEGRE                  | RR-001-ALTO ALEGRE                  |
| AMAJARÍ                      | RR-002-AMAJARÍ                      |
| BONFIM                       | RR-003-BONFIM                       |
| CARACARAÍ                    | RR-004-CARACARAÍ                    |
| MUCAJAÍ                      | RR-006-MUCAJAÍ                      |
| NORMANDIA                    | RR-007-NORMANDIA                    |
| PACARAIMA                    | RR-008-PACARAIMA                    |
| RORAINÓPÓLIS                 | RR-009-RORAINÓPÓLIS                 |
| SANTA MARIA DO BOIAÇÚ        | RR-010-SANTA MARIA DO BOIAÇÚ        |
| SÃO JOÃO DA BALIZA           | RR-011-SÃO JOÃO DA BALIZA           |
| SURUMÚ                       | RR-012-SURUMÚ                       |
| UIRAMUTÃ                     | RR-013-UIRAMUTÃ                     |
| ÁGUA FRIA                    | RR-019-ÁGUA FRIA                    |
| COM. IND. ARAÇÁ DE NORMANDIA | RR-022-COM. IND. ARAÇÁ DE NORMANDIA |
| BOCA DA MATA                 | RR-023-BOCA DA MATA                 |
| COM. IND. MARACANÃ           | RR-027-COM. IND. MARACANÃ           |
| COM. IND. OLHO D'ÁGUA        | RR-029-COM. IND. OLHO D'ÁGUA        |
| COM. IND. SANTA ROSA         | RR-030-COM. IND. SANTA ROSA         |
| COM. IND. XUMINA             | RR-032-COM. IND. XUMINA             |
| COM. IND. COBRA              | RR-033-COM. IND. COBRA              |
| COM. IND. XIXUAÚ             | RR-034-COM. IND. XIXUAÚ             |
| COM. IND. SOMA               | RR-035-COM. IND. SOMA               |
| COM. IND. ENTRONCAMENTO      | RR-036-COM. IND. ENTRONCAMENTO      |
| LAGO GRANDE                  | RR-037-LAGO GRANDE                  |
| COM. IND. CATUAL             | RR-039-COM. IND. CATUAL             |
| COM. IND. DO CAJÚ            | RR-041-COM. IND. DO CAJÚ            |
| COM. IND. DO CANAVIAL        | RR-042-COM. IND. DO CANAVIAL        |
| COM. IND. CONGRESSO          | RR-043-COM. IND. CONGRESSO          |
| COM. IND. DO GAVIÃO          | RR-044-COM. IND. DO GAVIÃO          |
| COM. IND. DO TICOÇA          | RR-046-COM. IND. DO TICOÇA          |
| COM. IND. DO JATAPUZINHO     | RR-047-COM. IND. DO JATAPUZINHO     |
| COM. IND. DO PATATIVA        | RR-048-COM. IND. DO PATATIVA        |
| COM. IND. DO PERDIZ          | RR-049-COM. IND. DO PERDIZ          |
| COM. IND. SANTA INEZ         | RR-051-COM. IND. SANTA INEZ         |
| PANACARICA                   | RR-053-PANACARICA                   |
| SACAI                        | RR-054-SACAI                        |
| SAMAUMA                      | RR-055-SAMAUMA                      |
| SANTA MARIA DO XERUINIM      | RR-056-SANTA MARIA DO XERUINIM      |
| SANTA MARIA VELHA            | RR-05/-SANTA MARIA VELHA            |
| SAO FRANCISCO DO BAIXO RIO   | RR-058-SAO FRANCISCO DO BAIXO RIO   |
| SOCO                         | RR-059-SOCO                         |
|                              | RR-060-VILA TANAUAU                 |
|                              | RR-061-VILA TERRA PRETA             |
|                              |                                     |
|                              | RR-063-VILA CAICUBI                 |
|                              |                                     |
|                              |                                     |
|                              |                                     |
|                              |                                     |
|                              |                                     |
|                              |                                     |
|                              |                                     |
|                              |                                     |
| COM IND CADADADU IV          |                                     |
|                              |                                     |
| COM. IND. MAKACA             |                                     |

| RORAIMA<br>Roraima Energia |                                 |
|----------------------------|---------------------------------|
| Nome da Localidade         | Código da Localidade            |
| Com. Ind. Nova Aliança     | RR-079-COM. IND. NOVA ALIANÇA   |
| COM. IND. SOROCAIMA        | RR-080-COM. IND. SOROCAIMA      |
| COM. IND. SOROCAIMA II     | RR-081-COM. IND. SOROCAIMA II   |
| COM. IND. GUARIBA          | RR-082-COM. IND. GUARIBA        |
| COM. IND. CARAPARÚ III     | RR-083-COM. IND. CARAPARÚ III   |
| COM. IND. BANANAL          | RR-084-COM. IND. BANANAL        |
| COM. IND. INGARUMÃ         | RR-085-COM. IND. INGARUMÃ       |
| VILA BELA VISTA            | RR-086-VILA BELA VISTA          |
| COM. IND. MATURUCA         | RR-087-COM. IND. MATURUCA       |
| COM. IND. MONTE MURIÁ I    | RR-088-COM. IND. MONTE MURIÁ I  |
| COM. IND. MONTE MURIÁ II   | RR-089-COM. IND. MONTE MURIÁ II |
| COM. IND. PEDRA PRETA      | RR-090-COM. IND. PEDRA PRETA    |
| COM. IND. ENSEADA          | RR-091-COM. IND. ENSEADA        |
| COM. IND. SANTA CREUZA     | RR-092-COM. IND. SANTA CREUZA   |
| COM. IND. PEDRA BRANCA     | RR-093-COM. IND. PEDRA BRANCA   |
| COM. IND. NOVA JERUSALEM   | RR-094-COM. IND. NOVA JERUSALEM |
| COM. IND. SERRA DO SOL     | RR-095-COM. IND. SERRA DO SOL   |
| COM. IND. VIZEU            | RR-096-COM. IND. VIZEU          |
| Com. Ind. Sabiá            | RR-097-COM. IND. SABIÁ          |
| COM. IND. FELIZ ENCONTRO   | RR-099-COM. IND. FELIZ ENCONTRO |
| BOA VISTA                  | RR-100-BOA VISTA                |